## Concevoir et élaborer des croquis cartographiques et des schémas avec Open Draw

Travailler avec des objets vectoriels

Les fonds de carte contenus dans la Gallery sont un « assemblage » d'objets vectoriels superposés ou non, fermés ou non (un objet vectoriel comme une région par exemple ne peut être rempli d'une couleur s'il n'est pas fermé correctement). On peut modifier la disposition des objets les uns par rapport aux autres ; on peut les grouper ou les dissocier, les fermer, les colorier...

A – superposition ou disposition des objets

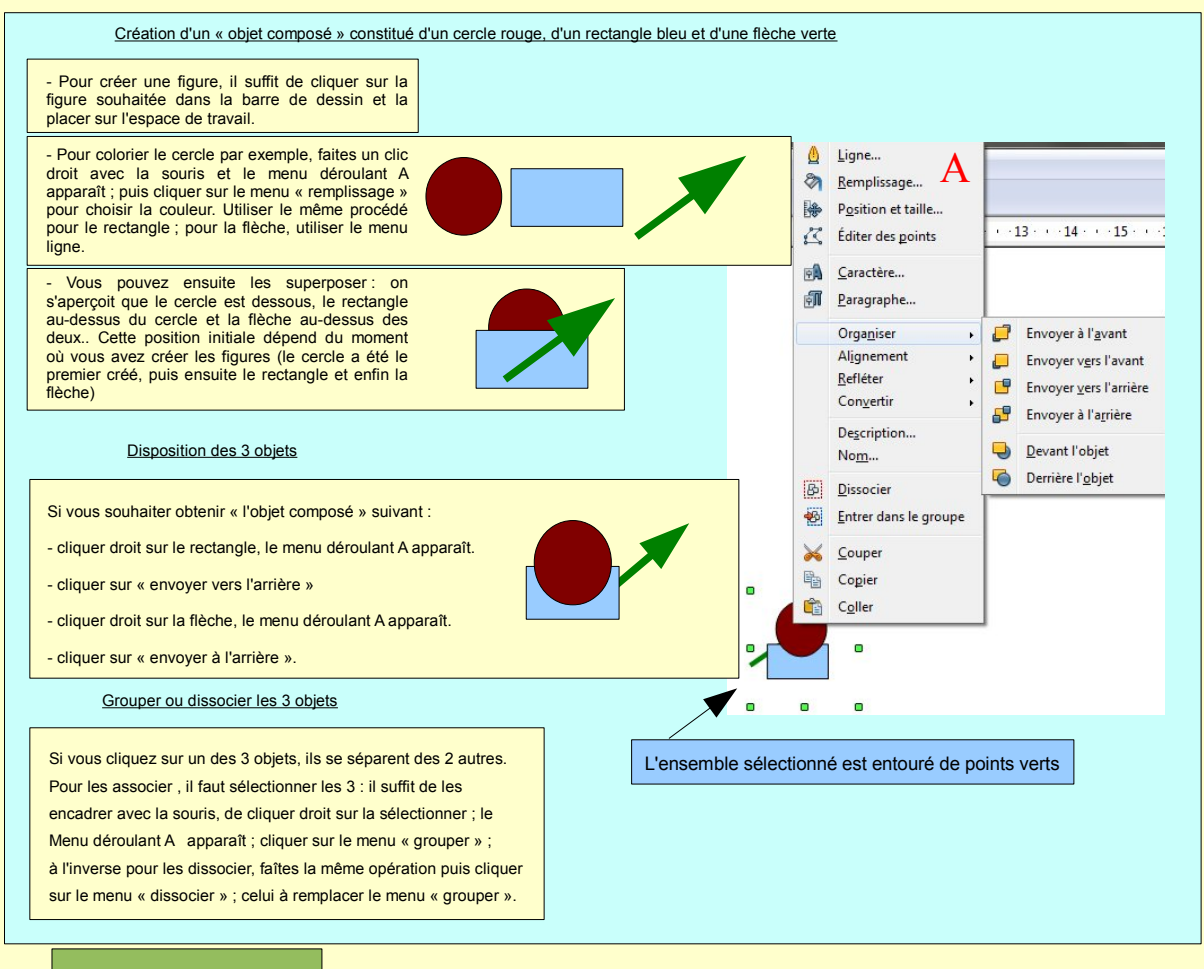

Troisième partie

B – Créer un objet et le fermer

Les objets évoqués précédemment sont fermés puisque nous avons pu les colorier. Lorsque vous utilisez un fond de carte, ces objets ne sont pas forcément fermés.

- Pour créer un objet quelconque, cliquer sur l'icône 🧭 🗸 de la barre de dessin puis sur l'outil « ligne à main levée ».

- L'objet ci-dessous n'est pas fermé. On ne peut donc pas le colorier. Pour le fermer, vous sélectionnez l'objet puis vous cliquez sur l'outil « points » (raccourci clavier F8). L'objet est entouré de petits points bleus.

- Dans le menu « éditer les points », cliquez sur l'outil « fermer bézier » : l'objet se ferme et vous pouvez alors le colorier

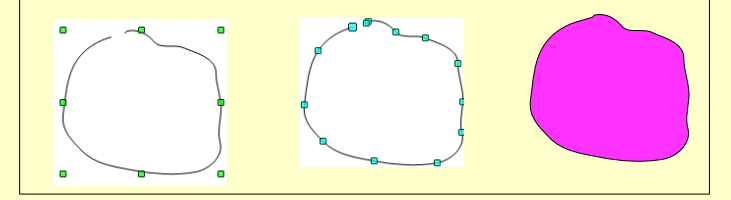

C – Changer la dimension d'un objet

- Pour changer la dimension d'un objet vectoriel, cliquer droit sur l'objet, le menu déroulant A apparaît. Cliquer sur le menu « position et taille » et l'écran B (ci-dessous) apparaît. Vous pouvez alors jouer sur la dimension (si vous souhaitez garder la même proportionnalité, n'oubliez pas de cocher la casse « proportionnel), sur l'orientation, sur la position de l'objet dans l'espace de travail.

| Position et taille | Rotation Inclinaison e | t rayon d'angle |                                  |
|--------------------|------------------------|-----------------|----------------------------------|
| Position           |                        |                 | Point de base                    |
| Position X         | 25,00cm                |                 | °                                |
| Position <u>Y</u>  | 7,35cm                 |                 | <u>ii_</u> i                     |
| Taille             |                        |                 | Point de base                    |
| Largeur            | 2,10cm                 |                 | e                                |
| Hauteur            | 1,94cm                 |                 | íîí                              |
| Proportion         | nel                    |                 |                                  |
| Protéger           |                        | Adapter -       |                                  |
| Position           |                        | Adap            | ter la largeur au texte          |
| <u> </u>           |                        | [√] Adap        | ter la haute <u>u</u> r au texte |
|                    |                        |                 |                                  |
|                    |                        |                 |                                  |

## Conception et élaboration – Vincent Lahondère, Groupe TICE Histoire-Géographie de l'Académie de Montpellier